| E | Fach:<br>Informatik | Klasse:<br>WG12 | Jahrgang:<br>Jahrgang 1 | Autor:<br>Christine Janischek | Seite 1 |
|---|---------------------|-----------------|-------------------------|-------------------------------|---------|
|   |                     |                 |                         |                               |         |

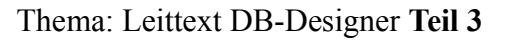

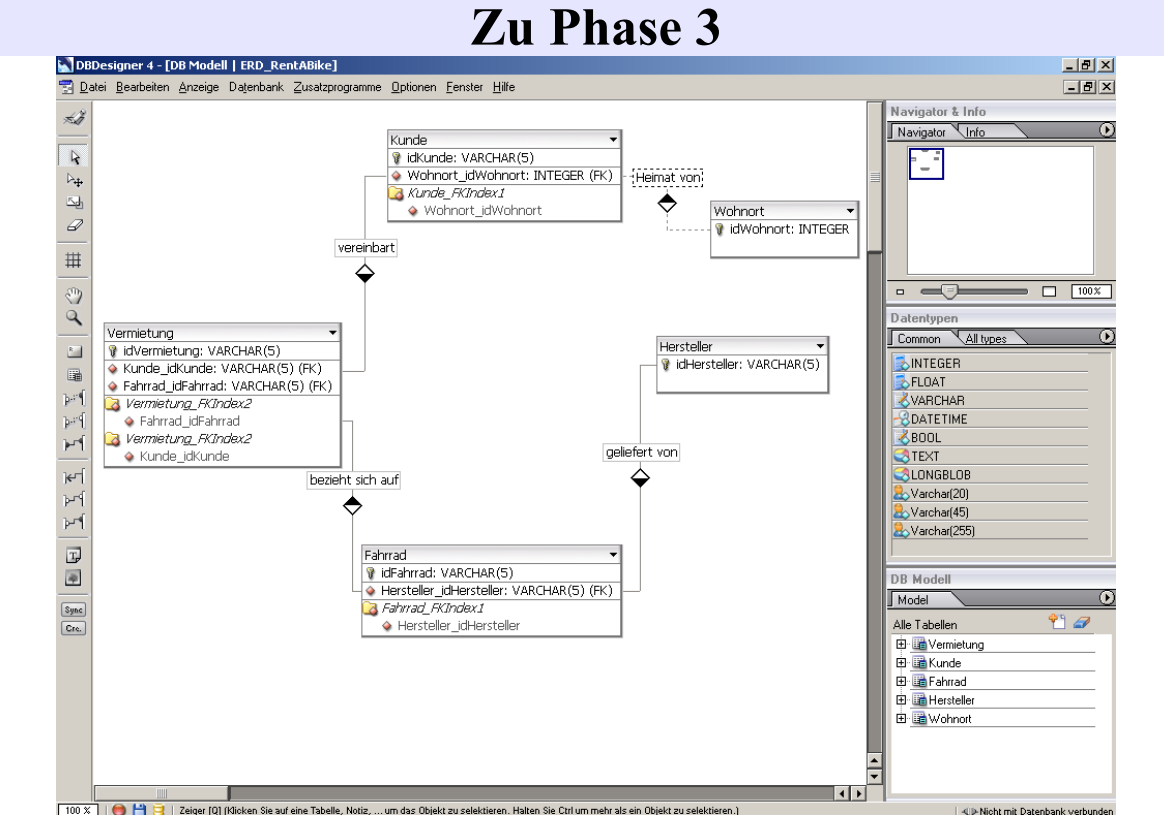

[Abbildung: DB-Designer<sup>1</sup>]

**Hinweis:** Überspringen Sie die ersten beiden Schritte wenn der DB-Designer und Ihre Datei "ERD\_RentAbike\_lsg" noch geöffnet ist!

## Schritt 1: Öffnen des DB-Designer

 Öffnen Sie Ihren Arbeitsplatz. Im Abschnitt Wechselmedien ist der Datenträger:

 Wählen Sie in "F: \DBDESIGNER\" die Datei DBDesiger4.exe aus und

 Klicken Sie sie doppelt an.

 DBDesigner4.exe

## Schritt 2: Datei öffnen

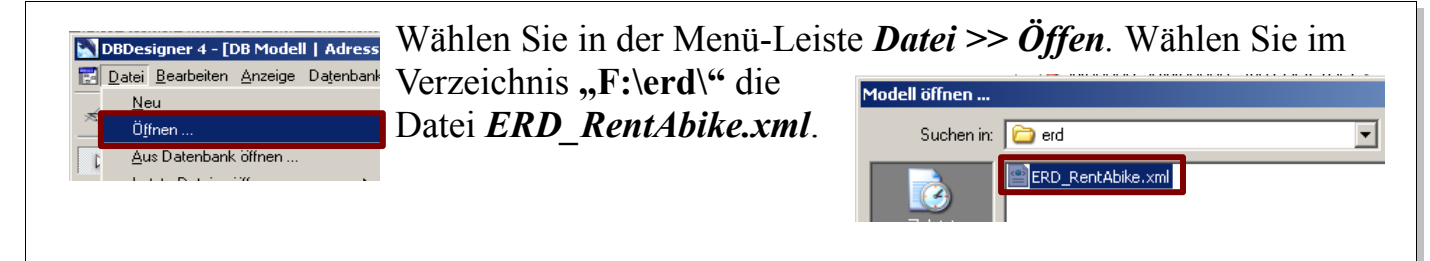

1 Quelle: http://fabforce.net/dbdesigner4/downloads.php

| $\langle \rangle$ | Fach:<br>Informatik | Klasse:<br>WG12 | Jahrgang:<br>Jahrgang 1 | Autor:<br>Christine Janischek | Seite 2 |
|-------------------|---------------------|-----------------|-------------------------|-------------------------------|---------|
|                   |                     |                 |                         |                               |         |

Thema: Leittext DB-Designer Teil 3

Schritt 3: Beziehungen der 1. Variante (1:N oder N:1) modellieren

Merke: Ein ERD ("Entity Relationship Diagram") ist dann "optimal" wenn keine Beziehungen der 3. Variante (M:N) enthalten sind. Wir modellieren mit dem DB-Designer ausschließlich die Varianten die auch in SQL (Structured Query Language) darstellbar sind, also die 1. und 2. Variante. Ein Hersteller liefert Ein Fahrrad wird von kein, ein oder mehrere *Beispiel*: genau einem Hersteller Fahrräder! [N] geliefert! [1] Fahrrad Hersteller 🍸 idFahrrad : VARCHAR(5) idHersteller: VARCHAR(5) 🔹 typ: VARCHAR(30) bezeichnung: VARCHAR(20) Der Entitätstyp mit der Kardinalität von 1 (hier: Hersteller) stellt seinen Primärschlüssel (hier: idHersteller) als Fremdschlüssel zur Verfügung. Der Entitätstyp Fahrrad bekommt damit ein Fremdschlüsselattribut (hier: Hersteller idHersteller). **Umsetzung:** 9 Wählen Sie in der Symbol-Leiste links mit einem Klick das Symbol für eine 1:N New 1:n Non-Identifying-Relation [R] (Click on one table, then on the other table to link these two tables.) Relation ("Non-Identifying Relation") aus. Klicken dann einmalig Sie auf das Primärschlüsselattribut "idHersteller" und mit einem weiteren Klick auf den Entitätstyp "Fahrrad". (Hinweis: Achten Sie Fahrrad idFahrrad : VARCHAR(5) Rel 01 auf die richtige Reihenfolge. Erst Hersteller Hersteller\_idHersteller: VARCHAR(5) (FK) idHersteller: VARCHAR(5) � tvp: VARCHAR(30) sezeichnung: VARCHAR(20) den Entitätstyp der mit A Fahrrad FKIndex Hersteller\_idHersteller Kardinalität 1. den dann Entitätstyp mit der Kardinalität N anklicken). Mit einem Doppelklick auf die Relation (Beziehungstyp) öffnet sich der Fahrrad "Relation Editor". Im Eingabefeld idFahrrad : VARCHAR(5) aeliefert von Hersteller Hersteller\_idHersteller: VARCHAR(5)(FK) idHersteller: VARCHAR(5) "Relation Name" können Sie typ: VARCHARI30 bezeichnung: VARCHAR(20) Fahrrad FKIndex1 einen geeigneten Namen eingeben 🚸 Hersteller\_idHersteller (hier: geliefert von). Bestätigen Sie Ihre Eingabe mit einem Klick auf das *Häkchen-Symbol* im Fenster unten rechts.

| $\overline{\mathbf{i}}$ | Fach:<br>Informatik | Klasse:<br>WG12 | Jahrgang:<br>Jahrgang 1 | Autor:<br>Christine Janischek | Seite 3 |
|-------------------------|---------------------|-----------------|-------------------------|-------------------------------|---------|
|-------------------------|---------------------|-----------------|-------------------------|-------------------------------|---------|

Thema: Leittext DB-Designer Teil 3

## Schritt 7: Aufgabenstellung

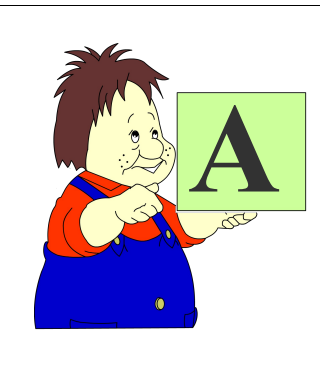

Erweitern Sie das bestehende "Entity Relationship Diagram" auf die Art und Weise, wie oben beschrieben fügen Sie *alle aus Phase 2 und 3 bekannten Beziehungstypen (Kardinalitäten 1:N und N:1)* hinzu.

Speichern Sie die Lösung auf Ihrem USB-Stick unter dem Namen *"ERD\_RentAbike\_lsg.xml"* ab. Wählen Sie dazu in der Menü-Leiste *Datei* >> *Speichern Als*.

| 3   | <u>D</u> atei                | <u>B</u> earbeiten | Anzeige | Datenbank |  |
|-----|------------------------------|--------------------|---------|-----------|--|
| 2   | <u>N</u> e                   | eu                 |         | -         |  |
| 100 | Öf                           | fnen               |         |           |  |
| 1   | Aus Datenbank öffnen         |                    |         |           |  |
|     | Letzte Dateien öffnen 🔹 🕨    |                    |         |           |  |
| 5   | Modell hinzufügen/verknüpfen |                    |         |           |  |
| 4   | <u>S</u> peichern            |                    |         |           |  |
| ſ   | Sg                           | eichern Als        |         |           |  |
| 1   |                              |                    |         |           |  |
|     |                              |                    |         |           |  |

## Schritt 8: Hinweis

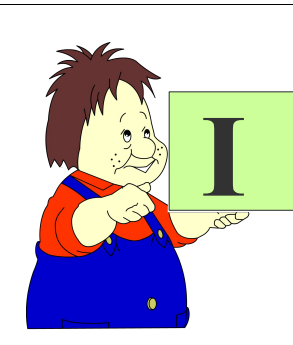

Wenn Sie das Diagramm erstellt und gespeichert haben beginnen Sie mit den *Aufgaben zu Phase 4 (>> E-Learning)*.

Http://www.emotionalspirit.de/eLearning/RelationaleDatenbanken